# 4. 자료의 대푯값과 산포도

양적 자료인 경우에 자료의 대푯값과 산포도를 측정하여 분석한다.

- 자료의 대푯값 - 평균 / 중앙값 - 자료의 산포도 - 분산 / 표준편차

두 변수 자료는 산점도와 상관계수를 이용하여 분석한다.

#### 4.1 자료의 대푯값 - 평균 / 중앙값

| ☞ 생각열기 | 한 중학교 학생 5명을 표본 추출하여 몸무게를 조사한 자료가 다음과 같다.                                                   |
|--------|---------------------------------------------------------------------------------------------|
|        | (자료 4.1) 한 중학교 학생 5명 표본의 몸무게 (kg)                                                           |
|        | 63 60 65 55 77                                                                              |
|        |                                                                                             |
| 탐구     | 1) 이 자료들을 대표할 수 있는 대푯값을 찾기위한 그래프는 어떠한 것이<br>있을까?<br>2) 10명의 학생 몸무게를 대표할 만한 값으로는 어떠한 것이 있을까? |

이와 같은 5개의 몸무게 자료를 대표할 만한 값으로 많이 쓰이는 것이 평균이
 다. 평균은 모든 자료를 더한 후 이를 자료의 수로 나눈 것인데 자료의 무게중
 심을 의미한다. 평균은 μ (뮤라 읽음)로 표시하는데 (자료 4.1)의 평균은 다음
 과 같이 구한다.

평균 = 
$$\mu = \frac{63+60+65+55+77}{5} = \frac{320}{5} = 64$$

• n개의 자료를 x<sub>1</sub>, x<sub>2</sub>, ..., x<sub>n</sub>으로 표시하였을 때 평균은 다음과 같은 공식으로 나타낼 수 있다.

$$\mu = \frac{1}{n} \sum_{i=1}^{n} x_i$$

 일반적으로 평균은 자료를 대표하는 값으로 매우 적절하지만 자료 중에 매우 큰 값이나 작은 값이 있을 때는 이 값에 영향을 많이 받는다. 이러한 경우 중 양값이 이용된다. 중앙값은 자료를 순서대로 정렬하였을 때 그 중앙에 있는 값 을 의미한다. (자료 4.1)에서는 홀수인 5개의 자료가 있어 그 중앙인 3번째 (<u>자료수+1</u> 번째) 자료가 중앙값으로 다음과 같이 구한다.

(자료 4.1)을 오름차순으로 정렬한다.

55 60 63 65 77

중앙값은 오름차순으로 정리한 자료의 3번째 자료인 63이다.

• 만일 자료가 6개인 짝수인 경우 중앙값은 어떻게 구할까? 이 경우 자료의 중앙

값은 정렬된 자료의 3번째(<del>재학</del>) 와 4번째(<del>재학+</del>2)의 평균으로 계산한다.

• 일반적으로 중앙값은 m으로 표시하고 구하는 방법은 다음과 같다.

- 위와 같은 몸무게 자료의 전반적인 분포를 보기위해서는 앞에서 살펴본 줄기와 잎 그림이나 히스토그램을 생각할 수 있지만 자료를 대표하는 값을 살펴보기에 는 점그래프가 적절하다. 점그래프는 자료의 최솟값과 최댓값을 구한 후 가로 축 상에 이 값들을 먼저 표시하고, 각각의 자료를 최솟값과 최댓값에 비례한 위치를 계산하여 점으로 표시한 것이다.
- <그림 4.1>은 (자료 4.1)에 대한 점그래프이다. 최솟값 55와 최댓값 76에 비례 해서 각각의 자료를 동그란 점으로 표시한 것이다. 초록색 선이 평균 μ이고 빨 강 선이 중앙값 m이다. 이 자료에서는 평균이 중앙값보다 약간 우측에 위치해 있는데 그 이유는 자료 중에서 77이 나머지 네 개의 자료보다느 오른쪽에 위치 해 있기 때문이다. 즉 평균은 중앙값보다 극단값에 민감하다.

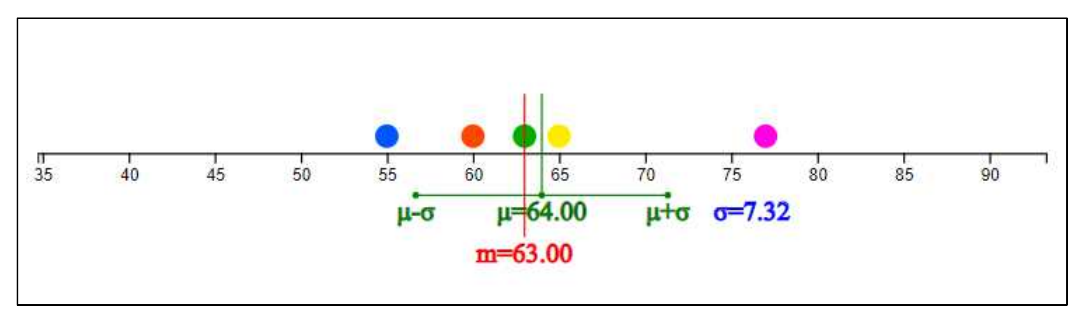

<그림 4.1> 5명의 몸무게에 대한 점그래프

자료가 많을 경우 위와 같이 수작업으로 평균과 중앙값을 구하는 것은 시간도 많이 걸리고 쉽지 않다. 『eStat』소프트웨어를 이용하여 자료의 대푯값을 구해보자.

| 실습 4.1 | 『eStat』을 이용하여 (자료 4.1) 5명 학생들의 몸무게에 대한 점그<br>래프를 그리고 평균 및 중앙값을 구해보자.                                                                                                    |
|--------|----------------------------------------------------------------------------------------------------|
| 풀이     | <ul> <li>왼쪽의 QR을 이용해 『eStatH』 메뉴에서 '점그래프 - 평균/표<br/>준편차'를 선택하면 &lt;그림 4.2&gt;와 같은 창이 나타난다.</li> <li>'자료 입력'에 학생들의 몸무게 자료를 입력한다. (전자책에서<br/>자료를 복사하여 붙여넣기를 해도 됨)</li> </ul>                                                                                                    |
|        | 점그래프 - 평균/표준면차       매뉴         [자료 입력]       63 60 65 55 77         정렬자료       55,60,63,65,77         자료수 n       5         평균       4         64.00       최댓값 max         중앙값 m       63.00         범위       range         초빈값 mode       분산         조면차       7.32                                                                                  |
|        | <ul> <li>자료를 입력하면 자료수, 최솟값, 최댓값, 평균, 중앙값 등이 계<br/>산된다. [실행] 버튼을 클릭하면 &lt;그림 4.1&gt;과 같은 점그래프가<br/>나타나고 평균 및 중앙값이 표시된다.</li> <li>&lt;그림 4.1&gt; 아래에는 &lt;그림 4.3&gt;과 같은 시뮬레이션 창이 나타<br/>난다. 이 시뮬레이션은 마우스로 한 점을 이동시켜 평균과 중앙<br/>값의 변화를 살펴보는 것이다. 예를 들어 제일 오른쪽의 점을 마<br/>우스로 끌어 오른쪽으로 이동하면 평균은 변하지만 중앙값은 변<br/>하지 않는다. 즉 중앙값은 극단점에 영향을 받지 않는다.</li> </ul> |
|        | +*** 시뮬레이션 **** (마우스로 한 점을 이동)<br>35 40 45 50 55 60 65 70 75 80 85 90<br>μ-σ μ=64.00 μ+σ σ=7.32<br>m=63.00                                                                                                    |
|        | <그림 4.3> 한 점의 변화에 따른 평균 / 중앙값 변화의 관찰<br>시뮬레이션                                                                                                    |

| 실습 4.2 | 『eStat』을 이용하여 우리나라의 2월 서울의 일별 최저기온([실<br>습 3.2])을 조사한 (자료 3.2)에 대하여 평균 및 중앙값을 구해보<br>자.                                                                                                    |
|--------|----------------------------------------------------------------------------------------------------|
|        | (자료 3.2) 2021년 2월 서울의 일별 최저기온 (섭씨 도) (기상청)<br>-2.3 -8.2 -9.4 -7.4 -4.4 4.3 -2.6 5.4 -6.1 -1.5<br>1.3 0.6 1.0 6.4 -5.2 -7.0 -10.4 -10.6 -7.1 5.5<br>4.7 0.4 -3.1 -3.0 0.7 0.5 4.3 3.2                                                                                                    |
| 풀이     | • 왼쪽의 QR을 이용하여 나타나는『eStatH』 메뉴에서 '점그래<br>프 - 평균 / 표준편차'를 선택하면 <그림 4.4>와 같은 자료 입<br>력창이 나타난다.                                                                                                    |
|        | 점그래프 - 평균/표준편차 메뇨 [자료입력] 3 0.6 1.0 6.4-5.2 -7.0 -10.4 -10.6 -7.1 5.5 4.7 0.4 -3.1 -3.0 0.7 0.5 4.3 3.2<br>정렬자료 -10.6,-10.4,-9.4,-8.2,-7.4,-7.1,-7,-6.1,-5.2,-4.4,-3.1,-3,-2.6,-2.3,-1.5,0.4,0.4<br>자료수 n 28 최솟값 min -10.60<br>평균 μ -1.79 최댓값 max 6.40<br>중앙값 m -1.90 범위 range 17.00<br>최빈값 mode 4.3 분산 σ <sup>2</sup> 26.11<br>실행 표준편차 σ 5.11 |
|        | <ul> <li>&lt;그림 4.4&gt; 점그래프의 자료입력 상자</li> <li>'자료 입력'에 일별 최저기온 자료를 입력하면 (전자책에서 자료를 복사하여 붙여넣기를 해도 됨) 즉시 &lt;그림 4.4&gt;와 같이 입력된 자료수 28, 평균 -1.79, 중앙값 -1.90, 최솟값 -10.6도, 최댓값이 6.4도임을 보여준다.</li> <li>[실행] 버튼을 클릭하면 &lt;그림 4.5&gt;와 같은 점그래프가 나타나고 평균(μ) 및 중앙값(m)이 표시된다. 이 점그래프 아래에는 점을 마우스로 변화시키며 평균과 중앙값의 변화를 살펴볼수 있는 시뮬레이션창이 나타난다.</li> </ul>  |
|        |                                                                                                    |
|        | <ul> <li>&lt;그림 4.5&gt; 일별 최저기온의 점그래프와 시뮬레이션창</li> <li>이 점그래프를 살펴보면 극단값이 업어 평균과 중앙값의 차이<br/>가 거의 없음을 알 수 있다.</li> </ul>                                                                                                    |

다음은 2016년 현재 서울의 25개 행정구별 자전거 전용 도로 길이 과제 4.1 에 대한 자료이다 ([과제 3.1]). 『eStat』을 이용하여 점그래프와 자료의 대푯값을 구하고 분석하라. (자료 3.3) 2019년 서울의 자전거 도로 (단위 km) (서울통계정보시스템) 24 15 23 20 30 24 7 8 7 12 28 27 19 35 41 42 11 8 37 13 20 29 53 93 42

과제 4.2 다음은 2020년 우리나라를 통과한 태풍의 최대 풍속에 대한 자료 이다 ([과제 3.2]). 『eStat』을 이용하여 점그래프와 자료의 대푯 값을 구하고 분석하라. (자료 3.4) 2020년 우리나라를 통과한 태품의 최대풍속 (단위 m/초) (기상청) 40 22 21 29 19 22 24 45 49 55 24 27 29 35 19 24 35 40 56 24 21 43 18

#### 가. 도수분포표에서 평균구하기

| ☞ 생각열기 | 다음과 같이 한 중<br>자. | 중학교 학급의 학력고사        | 성적의 도수분포표  | 가 주어졌다고 하 |
|--------|------------------|---------------------|------------|-----------|
|        |                  | [표 4.1] 중학교 학력고서    | 사성적의 도수분포표 | 1         |
|        |                  | 계급                  | 도수(개)      |           |
|        |                  | 0 <sup>%</sup> ~ 70 | 2          |           |
|        |                  | 70 ~ 80             | 10         |           |
|        |                  | 80 ~ 90             | 15         |           |
|        |                  | 90 ~ 100            | 3          |           |
|        |                  | 합계                  | 30         |           |
|        |                  |                     |            |           |
| 탐구     | 이 자료들을 대표        | 할 수 있는 평균을 어떻       | 렇게 구할까?    |           |

- 원 자료가 아니라 도수분포표가 주어졌을 때 평균은 중간값을 이용해 근사적으로 다음과 같이 구할 수 있다.
- 먼저 각 계급의 중간값을 구한다. 그리고 각 계급에 도수만큼 중간값이 있다고 생각하고 이 근사 자료를 이용하여 평균을 구한다.

| 계급              | 중간값 | 도수(개) | 근사 자료                            |
|-----------------|-----|-------|----------------------------------|
| 야당 마<br>60 ~ 70 | 65  | 2     | 65 65                            |
| 70 ~ 80         | 75  | 5     | 75 75 75 75 75                   |
| 80 ~ 90         | 85  | 10    | 85 85 85 85 85 85 85 85 85 85 85 |
| 90 ~ 100        | 95  | 3     | 95 95 95                         |
| 합계              |     | 20    |                                  |

[표 4.2] 중간값을 이용한 중학교 학력고사 성적의 근사 자료

• 즉 평균은 다음과 같다.

20

$$= \frac{65 \times 2 + 75 \times 5 + 85 \times 10 + 95 \times 3}{20}$$
$$= \frac{1640}{20} = 82$$

• 『eStatH』의 '도수분포다각형 - 상대도수 비교'를 이용하면 도수분포표의 근 사적인 평균을 <그림 4.6>과 같이 구할 수 있다. 계급구간의 왼쪽값과 도수1을 입력한 후 [실행] 버튼을 누르면 된다.

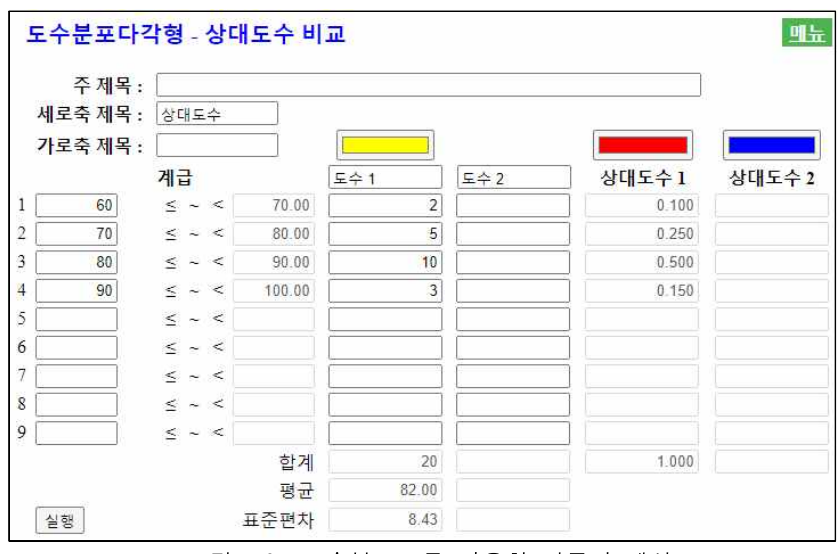

<그림 4.6> 도수분포표를 이용한 평균의 계산

## 4.2 자료의 산포도 - 표준편차

| ☞ 생각열기 | 한 중학교 | 학생 5명의 퀴즈 성적(10점 만점)이 다음과 같다.        |
|--------|-------|--------------------------------------|
|        |       | (자료 4.2) 한 중학교 학생 5명의 퀴즈 성적 (10점 만점) |
|        |       | 6 8 7 4 10                           |
| 탐구     | 이 자료들 | 이 흩어져 있는 정도를 측정하는 방법이 있을까?           |

 자료들이 흩어져 있는 정도를 산포도라 부른다. 산포도의 간단한 측정 방법은 최댓값에서 최솟값을 뺀 범위이다.

범위 = 최댓값 - 최솟값

(자료 4.2)에서 최댓값은 10이고 최소값은 4이므로 범위는 22이다.

범위 = 10 - 4 = 6

- 이러한 범위는 극단값에 너무 민감하기 때문에 산포도의 측정에는 일반적으로
   분산 또는 표준편차를 많이 이용한다. 분산은 각 자료값과 평균과의 거리를 제곱하여 합을 구한 후 이를 자료의 수로 나눈 것이다. 따라서 자료가 평균을 중심으로 많이 흩어져 있으면 분산이 커지고, 자료가 평균주위에 몰려 있으면 분산이 작게 된다. 분산은 *σ*<sup>2</sup>(시그마 제곱으로 읽음)으로 표시한다.
- 자료 <4.2>에서 평균은 다음과 같다.

평균 = 
$$\mu = \frac{6+8+7+4+10}{5} = \frac{35}{5} = 7$$

 분산은 평균에서 각 측정값까지의 거리를 제곱하여 합을 구한 후 그 평균을 구 한 것이다. 즉, 거리제곱의 평균이다.

$$\stackrel{\text{tr}}{=} \diamond t = \sigma^2 = \frac{(6-7)^2 + (8-7)^2 + (7-7)^2 + (4-7)^2 + (10-7)^2}{5} = \frac{20}{5} = 4$$

 n개의 자료를 x<sub>1</sub>, x<sub>2</sub>, ..., x<sub>n</sub>으로 표시하고 평균을 μ로 표시하였을 때 분산은 다 음과 같은 공식으로 나타낼 수 있다.

분산 
$$\sigma^2 = \frac{1}{n} \sum_{i=1}^{n} (x_i - \mu)^2$$
  $(n: 자료수)$ 

• 표준편차(standard deviation)는 분산의 제곱근으로 정의하고 σ로 표시한다. 분 산은 제곱거리의 평균이어서 현실적인 해석이 쉽지 않으나 표준편차는 분산의 제곱근이어서 각 값과 평균과의 평균거리의 측도로 해석이 가능하다.

표준편차  $\sigma = \sqrt{\sigma^2}$ 

(자료 4.2)의 표준편차는  $\sigma = \sqrt{\sigma^2} = \sqrt{4} = 2$ 이다.

| 실습 4.3 | 『eStat』을 이용하여 (자료 4.2) 5명 표본 학생들의 퀴즈 성적에<br>대한 점그래프를 그리고 평균 및 표준편차를 구해보자.                                                                                                    |
|--------|----------------------------------------------------------------------------------------------------|
| 풀이     | <ul> <li>왼쪽의 QR을 이용해 『eStatH』 메뉴에서 '점그래프 - 평균/표<br/>준편차'를 선택하면 &lt;그림 4.7&gt;과 같은 창이 나타난다.</li> <li>'자료 입력'에 학생들의 퀴즈성적 자료를 입력한다. (전자책에서<br/>자료를 복사하여 붙여넣기를 해도 됨)</li> </ul>                                                                                         |
|        | 점그래프 - 평균/표준편차 메뉴<br>[자료 입력] 6 8 7 4 10<br>정렬자료 4,6,7,8,10<br>자료수 n 5 최솟값 min 400<br>평균 μ 7.00 최댓값 max 1000<br>중앙값 m 7.00 범위 range 6.00<br>최빈값 mode 분산 σ <sup>2</sup> 4.00<br>표준편차 σ 2.00<br><-그림 4.7> 점그래프를 위한 퀴즈성적 자료 입력                                          |
|        | <ul> <li>자료를 입력하면 자료수, 최솟값, 최댓값, 평균, 중앙값 등이 계<br/>산된다. [실행] 버튼을 클릭하면 &lt;그림 4.8&gt;과 같은 점그래프가<br/>나타나고 평균, 중앙값, 표준편차, 그리고 평균 ± 표준편차 길이<br/>가 표시된다.</li> <li>그림 아래에 있는 시뮬레이션 창을 이용하여 마우스로 한 점을<br/>이동시키면서 표준편차 길이의 변화를 살펴볼 수 있다. 표준편차<br/>도 극단점에 영향을 받는다.</li> </ul> |
|        | α 2 4 3 3 10 12 14<br>μ-σ μ=7.00 μ+σ σ=2.00<br>μ=7.00                                                                                                    |
|        | +** 서플레이션 *** (마우스로 한 점을 이용)                                                                                                    |
|        | <그림 4.8> 평균 + 표준편차가 표시된 점그래프                                                                                                    |

| 실습 4.4 | 『eStat』을 이용하여 우리나라의 2월 서울의 일별 최저기온([실<br>습 3.2])을 조사한 (자료 3.2)에 대하여 점그래프를 그리고 평균<br>및 표준편차를 구해보자.                                                                                                    |
|--------|----------------------------------------------------------------------------------------------------|
|        | (자료 3.2) 2021년 2월 서울의 일별 최저기온 (섭씨 도) (기상청)<br>-2.3 -8.2 -9.4 -7.4 -4.4 4.3 -2.6 5.4 -6.1 -1.5<br>1.3 0.6 1.0 6.4 -5.2 -7.0 -10.4 -10.6 -7.1 5.5<br>4.7 0.4 -3.1 -3.0 0.7 0.5 4.3 3.2                                                                                                    |
| 풀이     | • 왼쪽의 QR을 이용하여 나타나는『eStatH』 메뉴에서 '점그래<br>프 - 평균 / 표준편차'를 선택하면 <그림 4.9>와 같은 자료 입                                                                                                    |
|        | 역창이 나타난다.<br>점그래프 - 평균/표준편차<br>[자료 입력] 23-82-94-74-44 43-26 54 61-15 13 06 10 64-52 -70-104-1]<br>정렬자료 -106-104-94-82-74-71-7-61-52-44-31-3-26-23-15.04.04<br>자료수 n 28 최숙값 min -1080<br>평균 μ -1.79 최댓값 max 6.40<br>중앙값 m -190 범위 range 17.00<br>최빈값 mode 4.3 분산 σ <sup>2</sup> 26.11<br>표준편차 σ 5.11<br>-그림 4.9> 점그래프의 자료입력 상자<br>- 자료를 입력하면 자료수, 최숙값, 최댓값, 평균, 중앙값 등이<br>계산된다. [실행] 버튼을 클릭하면 <그림 4.10>과 같은 점그래<br>프가 나타나고 평균, 중앙값, 표준편차, 그리고 평균 ± 표준편<br>차 길이가 표시된다.<br>- 그림 아래에 있는 시뮬레이션 창을 이용하여 마우스로 한 점을<br>이동시키면서 표준편차 길이의 변화를 살펴볼 수 있다. 표준편<br>차도 극단점에 영향을 받는다. |
|        | 고       ····································                                                                                                    |

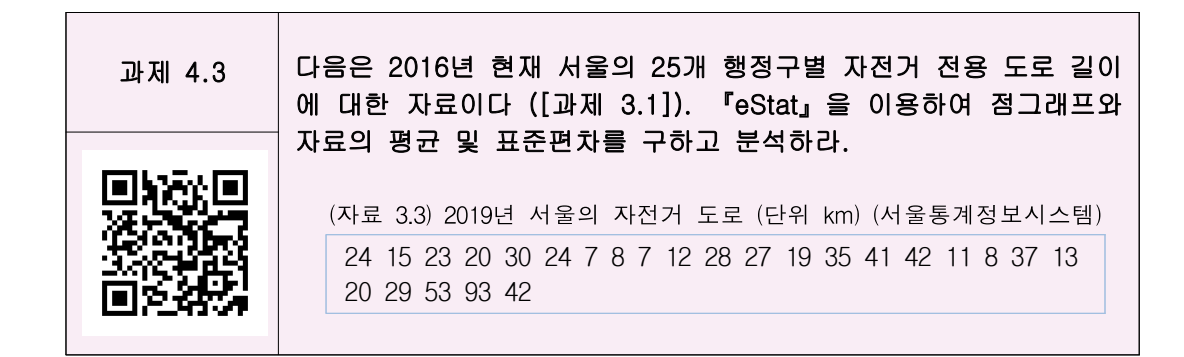

## 가. 도수분포표에서 표준편차 구하기

| ☞ 생각열기 | 다음과 같이 한 중학<br>자. | 교 학급의 학력고사           | 성적의 도수분포       | L표가 주어졌다고 하 |
|--------|-------------------|----------------------|----------------|-------------|
|        |                   | [표 4.3] 중학교 흐<br>도수분 | ነ력고사 성적의<br>포표 |             |
|        |                   | 계급                   | 도수(개)          |             |
|        |                   | 아망~ 미만<br>60 ~ 70    | 2              |             |
|        |                   | 70 ~ 80              | 10             |             |
|        |                   | 80 ~ 90              | 15             |             |
|        |                   | 90 ~ 100             | 3              |             |
|        |                   | 합계                   | 30             |             |
|        |                   |                      |                |             |
| 탐구     | 이 자료들을 산포도로       | 서 표준편차를 어떻           | 렇게 구할까?        |             |

- 앞 절에서 원 자료가 아니라 도수분포표가 주어졌을 때 평균을 중간값을 이용 해 근사적으로 구하였다. 표준편차도 유사한 방법으로 구한다.
- 먼저 각 계급의 중간값을 구한다. 그리고 각 계급에 도수만큼 중간값이 있다고 생각하고 이 근사 자료를 이용하여 평균을 구한다.

| 계급                | 중간값 | 도수(개) | 근사 자료                            |
|-------------------|-----|-------|----------------------------------|
| ~ ~ 70<br>60 ~ 70 | 65  | 2     | 65 65                            |
| 70 ~ 80           | 75  | 5     | 70 70 70 70 70                   |
| 80 ~ 90           | 85  | 10    | 85 85 85 85 85 85 85 85 85 85 85 |
| 90 ~ 100          | 95  | 3     | 95 95 95                         |
| 합계                |     | 20    |                                  |

[표 4.4] 중간값을 이용한 중학교 학력고사 성적의 근사 자료

• 즉 평균은 다음과 같다.

평균 = 
$$\frac{65 \times 2 + 75 \times 5 + 85 \times 10 + 95 \times 3}{20}$$
  
=  $\frac{1640}{20}$  = 82

• 분산과 표준편차도 유사한 방법으로 구한다.

분산 = 
$$\frac{(65-82)^2 \times 2 + (75-82)^2 \times 5 + (85-82)^2 \times 10 + (95-82)^2 \times 3}{20} = \frac{1420}{20} = 71$$
  
표준편차 =  $\sqrt{71} = 8.43$ 

• 『eStatH』의 '도수분포다각형 - 상대도수 비교'를 이용하면 도수분포표의 근 사적인 평균과 표준편차를 <그림 4.11>과 같이 구할 수 있다. 계급구간의 왼쪽 값과 도수1을 인력한 후 [실행] 버튼을 누르면 된다.

| T   | 제목 : [ |    |      |     |        |      |    |      |      |            |      |
|-----|--------|----|------|-----|--------|------|----|------|------|------------|------|
| 세로축 | 제목 : [ | 상대 | 도=   | ÷   | )      |      |    |      |      |            |      |
| 가로축 | 제목 : [ |    |      |     |        |      |    |      |      |            |      |
|     | 2      | ᅨ급 |      |     |        | 도수 1 |    | 도수 2 | 상대도수 | = <b>1</b> | 상대도수 |
|     | 60     | ≤  | 20   | <   | 70.00  |      | 2  |      | 0    | 100        |      |
|     | 70     | ≤  | ~    | <   | 80.00  |      | 5  |      | 0    | 250        |      |
|     | 80     | ≤  | 2    | <   | 90.00  |      | 10 |      | 0    | 500        |      |
|     | 90     | ≤  | ~    | <   | 100.00 |      | 3  |      | 0    | 150        |      |
|     |        | ≤  | ~    | <   |        |      |    |      |      |            |      |
|     |        | ≤  | ~    | < [ |        |      |    |      |      |            |      |
| 1   |        | ≤  | ~ .: | <   |        |      |    |      |      |            |      |
|     |        | ≤  | ~ :  | <   |        | [    |    |      |      |            |      |
| [   |        | ≤  | ~    | <   |        | [    |    |      |      |            |      |
|     |        |    |      |     | 합계     |      | 20 |      | 1    | 000        |      |
|     |        |    |      |     | 평균     | 82.  | 00 |      |      |            |      |
| 실행  |        |    |      |     | 표준편차   | 8.   | 43 |      |      |            |      |

<그림 4.11> 도수분포표를 이용한 표준편차의 계산

#### 4.3 산점도 - 상관계수

| ☞ 생각열기 | 한 중학교                                | 남학생 7          | '명의 신      | !장과 :      | 체중을           | 조사하         | 였더니          | 다음괴         | 같다.  |     |
|--------|--------------------------------------|----------------|------------|------------|---------------|-------------|--------------|-------------|------|-----|
|        | (자료 4.3) 한 중학교 학생 7명의 신장(cm)과 제중(kg) |                |            |            |               |             |              |             |      |     |
|        |                                      |                | 1          | 2          | 3             | 4           | 5            | 6           | 7    |     |
|        |                                      | 신장             | 162        | 164        | 170           | 158         | 175          | 168         | 172  |     |
|        |                                      | 체중             | 54         | 60         | 64            | 52          | 65           | 60          | 67   |     |
|        |                                      |                |            |            |               |             |              |             |      |     |
| 탐구     | - 신장과<br>- 두 변령                      | 체중 두<br>양의 상관관 | 변량의<br>관계를 | 상관곤<br>알아볼 | ː계를 설<br>수 있는 | 날펴볼<br>= 측도 | 수 있는<br>가 있을 | = 그래<br>≧까? | 프가 있 | 을까? |

이와 같이 두 변량을 측정한 자료는 산점도를 이용하여 두 변량의 관련성 등 을 분석할 수 있다. 산점도는 한 변량의 값을 x축, 다른 변량의 값을 y축으로 하여 좌표평면위에 각각의 점을 표시한 것이다. 즉 (자료 4.2)를 순서쌍 (162, 54), (164, 60), ... (172, 67)로 <그림 4.12>와 같이 나타낸다.

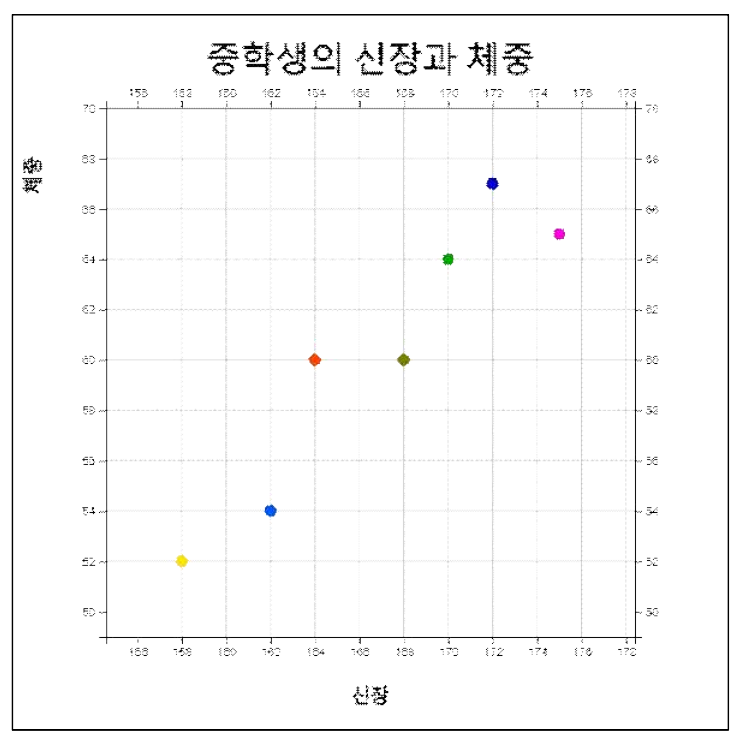

<그림 4.12> 신장과 체중의 산점도

위의 그림을 보면 신장이 증가할수록 체중도 대개 증가함을 알 수 있다. 즉 산 점도를 이용하면 신장과 체중 변량 사이의 관계를 잘 알 수 있다. 두 변량 x, y 사이에 x의 값이 증가함에 따라 y의 값이 증가하거나 감소하는 경향이 있을 때 두 변량 x, y사이에 상관관계가 있다고 한다. 상관관계는 여러 가지 종류가 있다.  양의 상관관계 - 한 변량 x의 값이 증가함에 따리 y의 값이 대체적으로 증 가하는 경향이 있을 때, 두 변량 사이에 양의 상관관계가 있다고 한다. 아버 지의 키와 아들의 키는 대개 양의 상관관계를 갖는다. 만일 산점도의 점들 이 한 직선에 가깝게 모여 있으면 양의 상관관계가 강하다 하고, 흩어져 있 으면 양의 상관관계가 약하다고 한다.

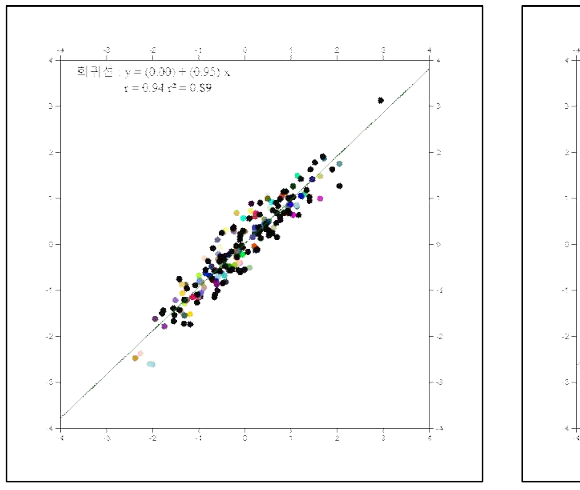

<그림 4.13> 강한 양의 상관관계

<그림 4.14> 약한 양의 상관관계

: y = (0.02) + (0.66) $r = 0.64 r^2 = 0.41$ 

2) 음의 상관관계 - 한 변량 x의 값이 증가함에 따리 y의 값이 대체적으로 감 소하는 경향이 있을 때, 두 변량 사이에 음의 상관관계가 있다고 한다. 등산 을 하면 산의 높이와 온도와의 관계는 음의 상관을 갖는다. 만일 산점도의 점들이 한 직선에 가깝게 모여 있으면 음의 상관관계가 강하다 하고, 흩어 져 있으면 음의 상관관계가 약하다고 한다.

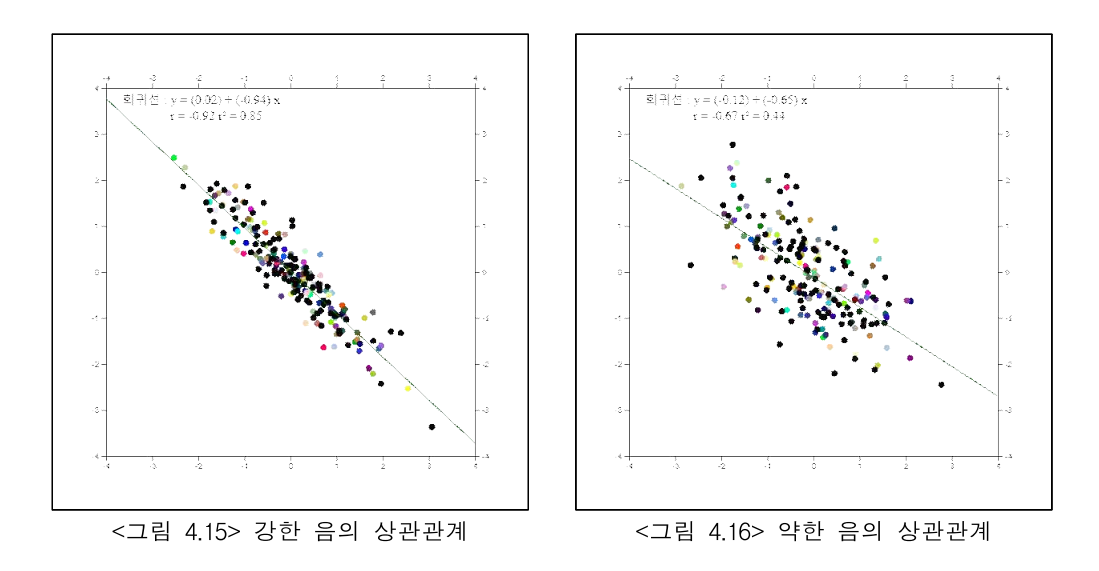

3) 상관관계 없음 - 한 변량 x의 값이 증가함에 따리 y의 값이 증가하거나 감
 소하는 경향이 분명하지 않을 때, 두 변량 사이에 상관관계가 없다고 한다.

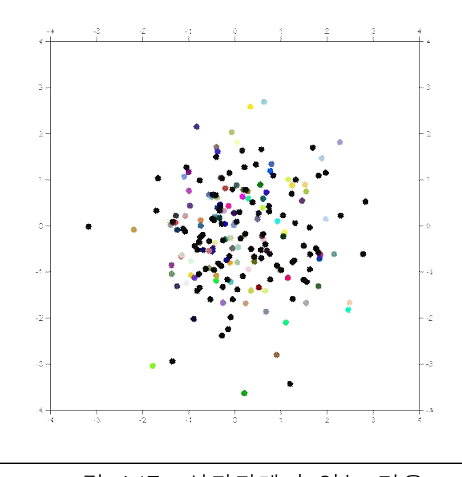

<그림 4.17> 상관관계가 없는 경우

| 실습 4.5 | 『eStatH』를을 이용하여 (자료 4.3) 7명 학생들의 신장과 체중에<br>대한 산점도를 그려보자.                                                                                                    |  |  |  |  |  |  |  |  |  |
|--------|----------------------------------------------------------------------------------------------------|--|--|--|--|--|--|--|--|--|
| 풀이     | <ul> <li>왼쪽의 QR을 이용해 『eStatH』 메뉴에서 '산점도 - 상관계수'<br/>를 선택하면 &lt;그림 4.18&gt;과 같은 창이 나타난다.</li> <li>'X자료 입력'에 학생들의 신장을, 'Y자료 입력'에 체중을 입력한<br/>다. (전자책에서 자료를 복사하여 붙여넣기를 해도 됨)</li> </ul>                                                                                                    |  |  |  |  |  |  |  |  |  |
|        | 산점도       메뉴         X 자료 입력       162 164 170 158 175 168 172         Y 자료 입력       54 60 64 52 65 60 67         주 제목       중학생의 신장과 체중         세로축 제목       체중                                                                                                    |  |  |  |  |  |  |  |  |  |
|        | 자료수         n <sub>x</sub> 7         n <sub>y</sub> 7           평균         μ <sub>x</sub> 167.00         μ <sub>y</sub> 60.29           분산 $\sigma_x^2$ 30.57 $\sigma_y^2$ 27.06         공분산 $\sigma_{xy}$ 27.00           표준편차 $\sigma_x$ 5.53 $\sigma_y$ 5.20         상관계수 $\rho$ 0.94 |  |  |  |  |  |  |  |  |  |
|        | <ul> <li>-그림 4.18&gt; 산점도를 위한 신장 체중 자료 입력</li> <li>자료를 입력하고 [실행] 버튼을 클릭하면 자료수, 평균, 분산,<br/>표준편차 그리고 공분산 및 상관계수가 계산되고 &lt;그림 4.12&gt;와<br/>같은 산점도가 나타난다. 다.</li> <li>산점도 아래의 '회귀선'을 체크하면 신장과 체중의 관계를 설명<br/>하는 회귀직선이 그려진다.</li> </ul>                                                     |  |  |  |  |  |  |  |  |  |

 한 변량에서 산포도의 측도로 분산이 이용되듯이 두 변량에서는 다음과 같은 공분산이 이용된다. n개의 x, y 자료를 (x<sub>1</sub>, y<sub>1</sub>), (x<sub>2</sub>, y<sub>2</sub>), ..., (x<sub>n</sub>, y<sub>n</sub>)으로 표시하 고 평균을 (μ<sub>x</sub>, μ<sub>y</sub>)로 표시하였을 때 공분산 σ<sub>xy</sub>는 다음과 같은 공식으로 나타 낼 수 있다.

공분산 
$$\sigma_{xy} = \frac{1}{n} \sum_{i=1}^{n} (x_i - \mu_x) (y_i - \mu_y)$$
 (n: 자료수)

공분산은 평면의 평균점 (μ<sub>x</sub>, μ<sub>y</sub>)에서 각각의 점들사이의 x축거리와 y축 거리를 곱한값들의 전체 평균을 의미한다. 따라서 평균점을 중심으로 오른쪽 위와 왼 쪽 아래에 점이 많으면 공분산은 양의 값을 가져 양의 상관관계를 알 수 있다. 평균점을 중심으로 왼쪽 위와 오른쪽 아래에 점이 많으면 공분산은 음의 값을 가져 음의 상관관계를 알 수 있다. 하지만 공분산은 자료의 단위에 따라 값이 많이 커질 수 있으므로 상관관계의 측도로는 다음과 같은 상관계수 ρ가 이용된 다.

상관계수 
$$ho = rac{\sigma_{xy}}{\sigma_x \sigma_y}$$

- 상관계수는 공분산의 변형으로 -1에서 +1 사이의 값만 가질 수 있다. 상관계수 가 +1에 가까우면 두 변량이 강한 양의 상관관계 있다고 하고, -1에 가까우면 강한 음의 상관관계가 있다고 한다. 상관계수가 0에 가까우면 두 변량 사이에 는 상관관계가 없다.
- <그림 4.18>에서 보듯이 (자료 4.3)의 신장과 체중의 공분산은 27이고 상관계 수는 0.94로서 강한 양의 상관관계가 있음을 알 수 있다.
- 『eStatH』를 이용하면 여러 가지 상관계수에 대한 자료의 형태를 살펴볼 수 있다.

| 과제 4.5 | 다음은 10명<br>『eStatH』를<br>살펴보라. | 학생<br>이동 | 들의<br>응하여 | 주당<br>산점 | 학습 <i> </i><br> 도를 | 시간괴<br>그리 | ·시험<br>고 어 | 성적(<br> 떤 상 | 에 대<br>\$관관 | 한 자<br>계가 | 료이다.<br>있는지 |
|--------|-------------------------------|----------|-----------|----------|--------------------|-----------|------------|-------------|-------------|-----------|-------------|
|        | (자료 4.4) 학생들의 주당 학습시간과 성적     |          |           |          |                    |           |            |             |             |           |             |
|        |                               | 1        | 2         | 3        | 4                  | 5         | 6          | 7           | 8           | 9         | 10          |
|        | 학습시간                          | 10       | 25        | 15       | 16                 | 20        | 5          | 18          | 21          | 12        | 20          |
|        | 시험성적                          | 75       | 95        | 82       | 85                 | 97        | 65         | 87          | 88          | 76        | 90          |
|        |                               |          |           |          |                    |           |            |             |             |           |             |

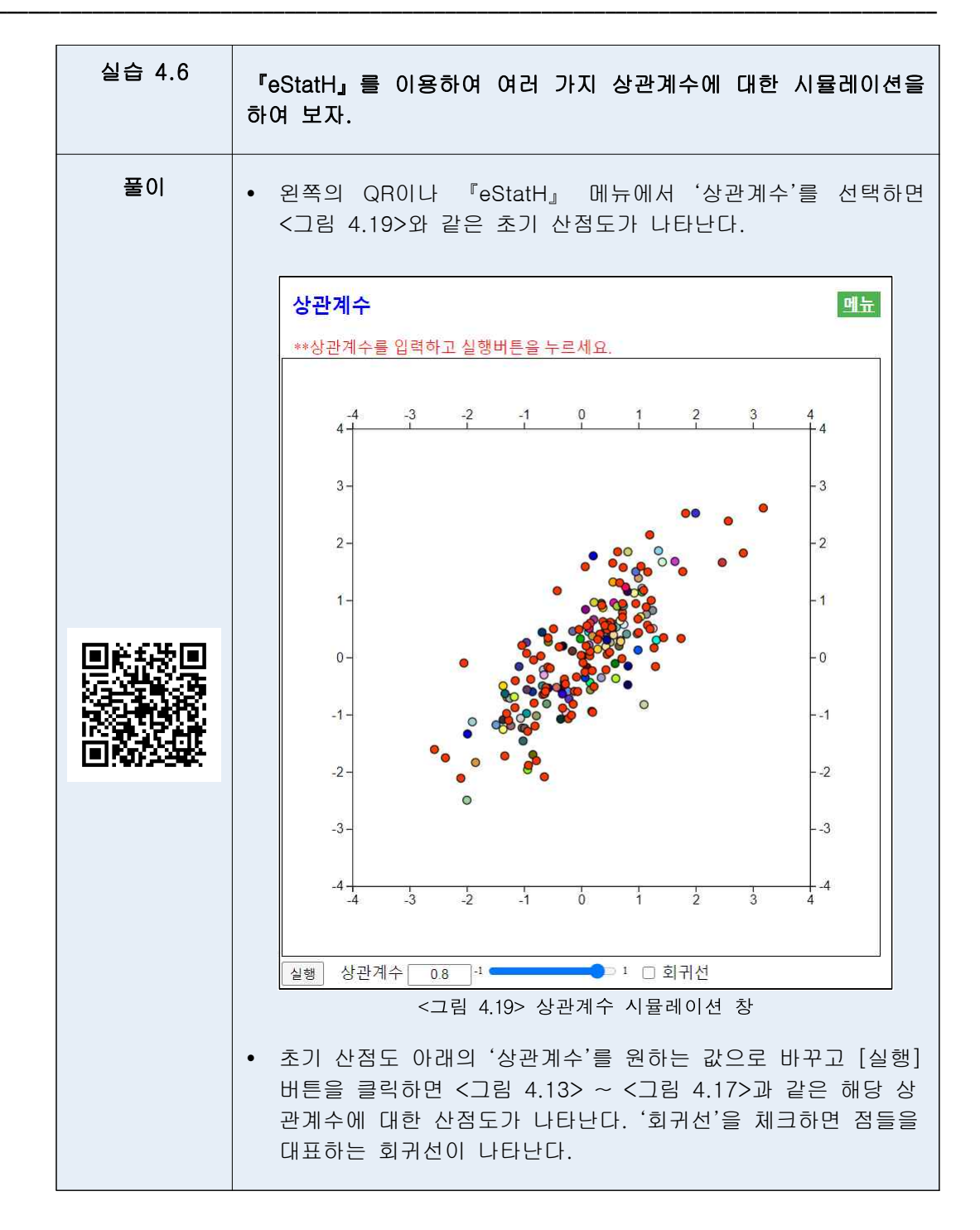

상관관계가 강할 경우에는 변량들의 관계를 잘 설명할 수 있는 직선을 구하는
 데 이를 회귀선이라 한다. 회귀선에 관한 자세한 설명은 대학 통계에서 다룬다.

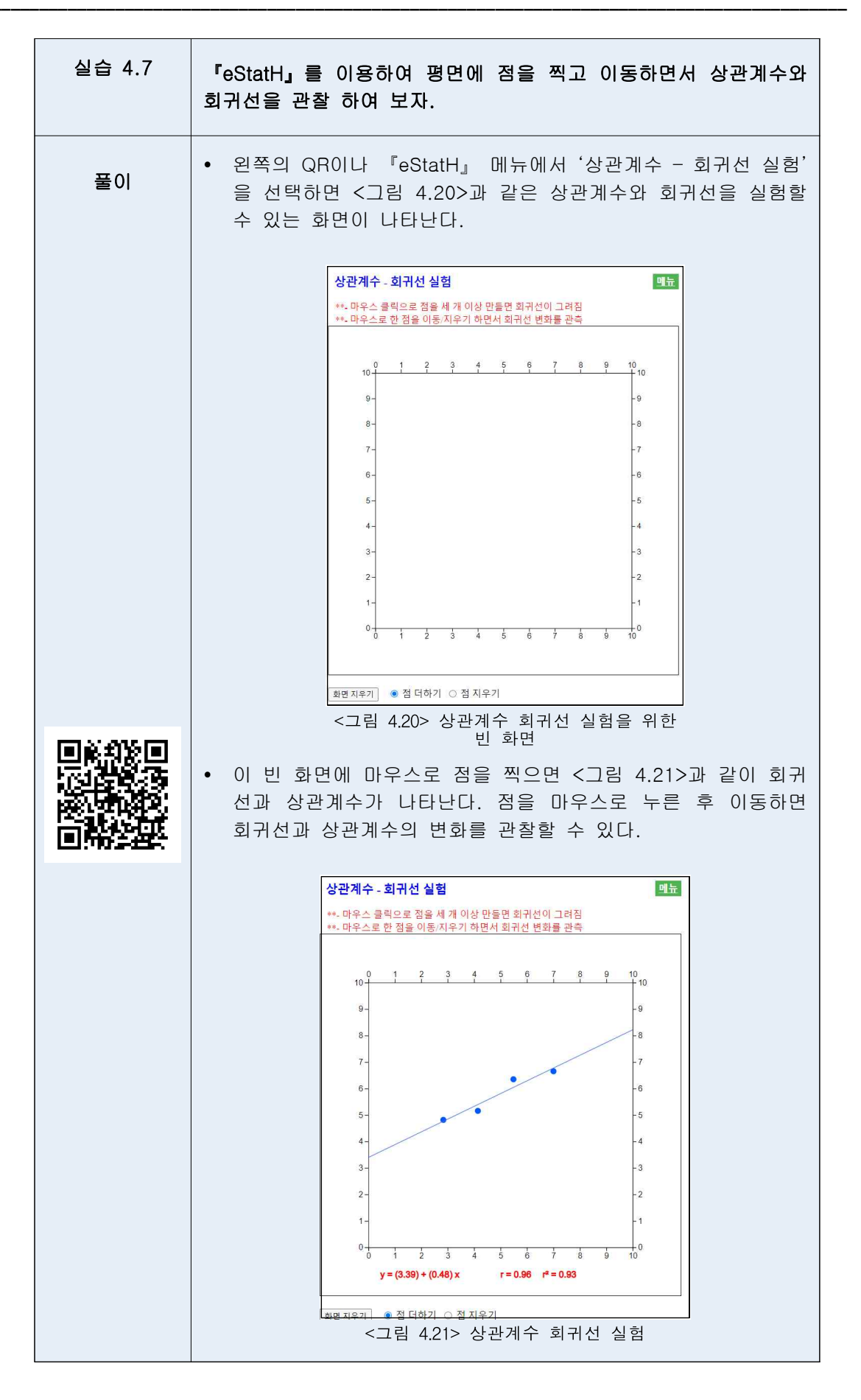